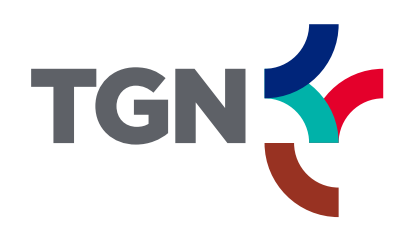

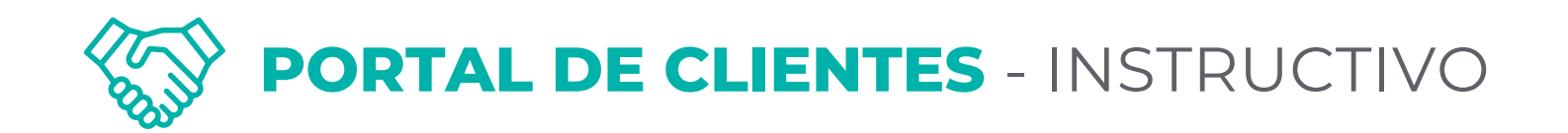

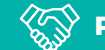

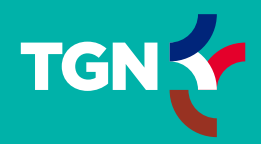

#### **PRIMEROS PASOS**

- P. 3 Registro para clientes sin usuario
- P. 5 Registro para clientes sin usuario: CUIT no registrado
- P. 6 Primer ingreso para clientes con usuario

#### **INICIO DE SESIÓN**

- P.12 Logueo
- P. 14 Sin administrador activo / usuario pendiente de aprobación
- P. 15 Pantalla de inicio

#### **MÓDULO RECLAMOS**

- P. 16 Dar de alta un reclamo
- P. 19 Solicitud de información adicional
- P. 21 Notificación y confirmación de resolución

# ÍNDICE

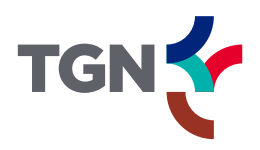

#### **REGISTRO PARA CLIENTES SIN USUARIO**

1. Para iniciar sesión se deberá contar con un **usuario registrado** en el Portal. Para crearlo, hacer clic en el link indicado.

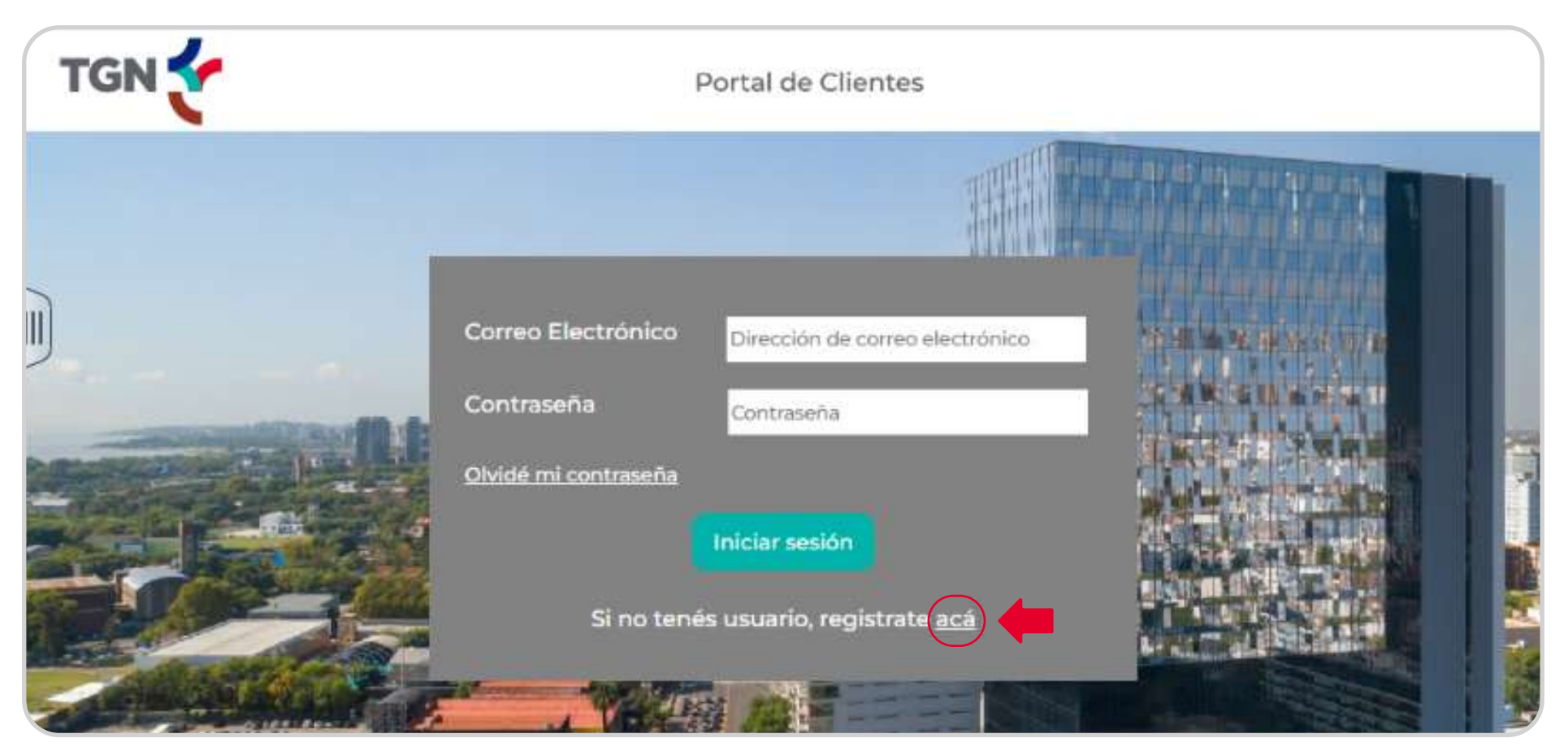

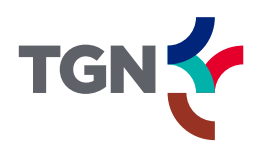

#### **REGISTRO PARA CLIENTES SIN USUARIO**

2. Para registrar un usuario será necesario habilitar los campos del formulario de registro. Para ello, completar con el correo electrónico y hacer clic en **Enviar código de verificación**.

Con esta acción se enviará el código al mail antes indicado. Luego de validar el código, se habilitarán los **campos a completar**: contraseña, DNI, nombre y apellido, teléfono celular, y CUIT (uno o varios si se necesitará gestionar distintos CUIT con el usuario).

Luego de completar la carga de datos y crear el usuario, se deberá esperar la aprobación y asignación de roles por parte del Administrador designado por la empresa cliente.

| Regist                          | rarse                           |
|---------------------------------|---------------------------------|
| Dirección de correo electrónico | Dirección de correo electrónico |
| Enviar código de                | e verificación                  |
| Nueva contraseña                | Nueva contraseña                |
| Confirmar nueva contraseña      | Confirmar nueva contraseña      |
| DNI                             | DNI                             |
| Nombre                          | Nombre                          |
| Apellidos                       | Apellidos                       |
| CUIT de la empresa              | СИП                             |
| CUIT de la empresa 2            | сит                             |
| CUIT de la empresa 3            | СШТ2                            |
| Teléfono celular                | Telefono                        |
| Crear                           | Cancelar                        |

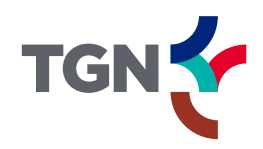

#### **REGISTRO PARA CLIENTES SIN USUARIO:** CUIT NO REGISTRADO

Es posible que al momento de cargar el CUIT de la empresa, el sistema arroje el siguiente mensaje:

| Regis                                                  | trarse                                                |
|--------------------------------------------------------|-------------------------------------------------------|
| El CUIT ingresado no corresponde<br>con serviciosalció | a un Cliente, por favor contáctese<br>ente@tgn.com.ar |
| Dirección de correo electrónico                        | portaldeclientes05@gmail.com                          |
| Cambiar corre                                          | eo electrónico                                        |
| Nueva contraseña                                       | <br>8 caracteres, mavúsculas, minúsculas y números.   |
| Confirmar nueva contraseña                             |                                                       |
| DNI                                                    | 25567336                                              |
| Nombre                                                 | Val usuario5                                          |
| Apellidos                                              | cinco                                                 |
| CUIT de la empresa                                     | 27255673364                                           |
| CUIT de la empresa 2                                   | CUITI                                                 |
| CUIT de la empresa 3                                   | СИІТ2                                                 |
| Teléfono celular                                       | 01160504567                                           |
| Crear                                                  | Cancelar                                              |

Este mensaje indica que el CUIT ingresado en el formulario **no está registrado en nuestros sistemas.** 

Para solucionar este inconveniente, por favor enviar un correo a: **serviciosalcliente@tgn.com.ar.** De esta manera, se podrá gestionar su solicitud y brindar asistencia.

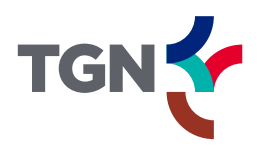

 Completar los campos con su correo electrónico y la contraseña que le fue suministrada por mail. Luego, cliquear Iniciar sesión.

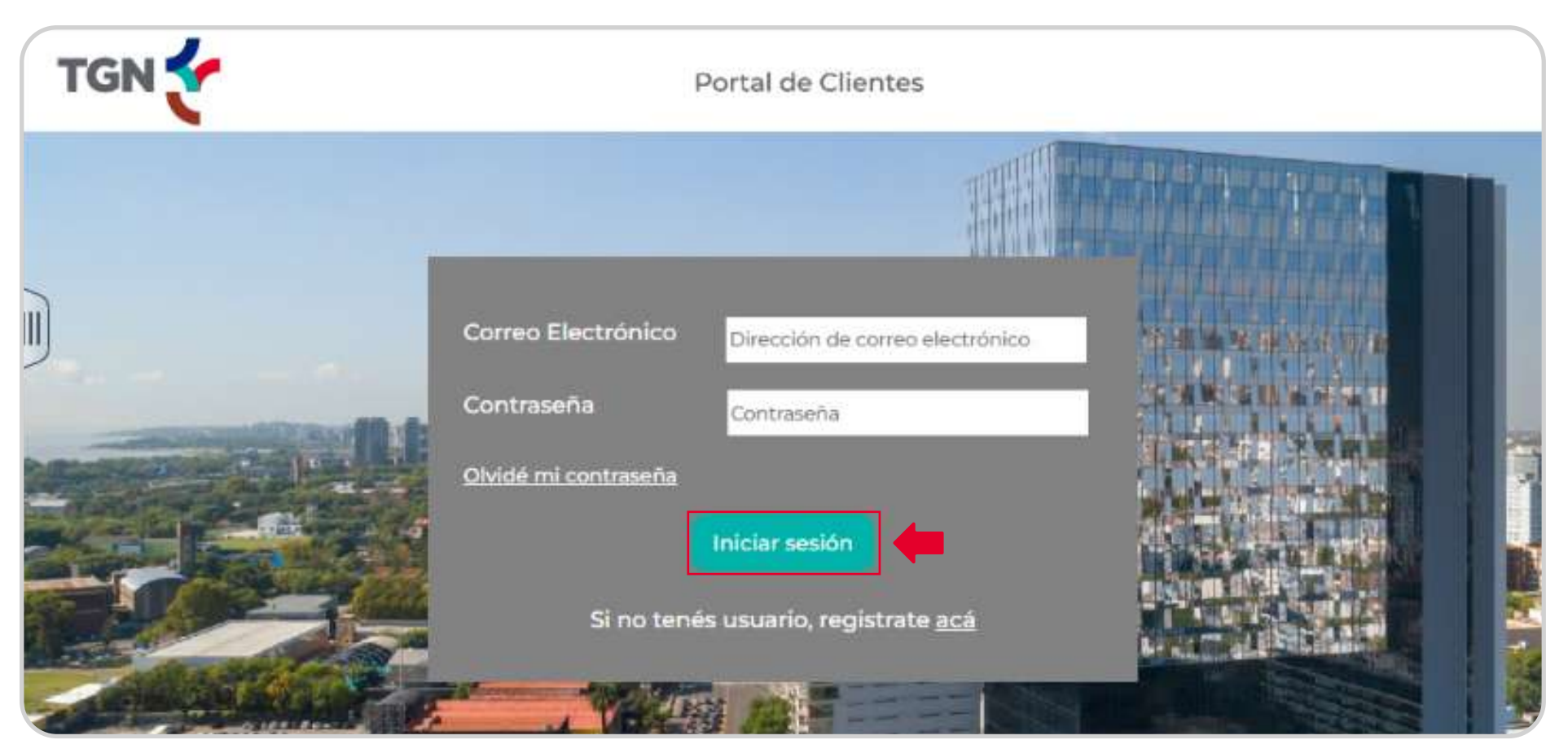

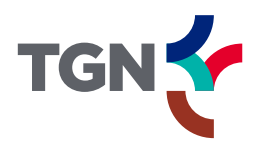

2. A continuación, el sistema le solicitará realizar el cambio de la contraseña. Para comenzar, hacer clic en **Olvidé mi contraseña**.

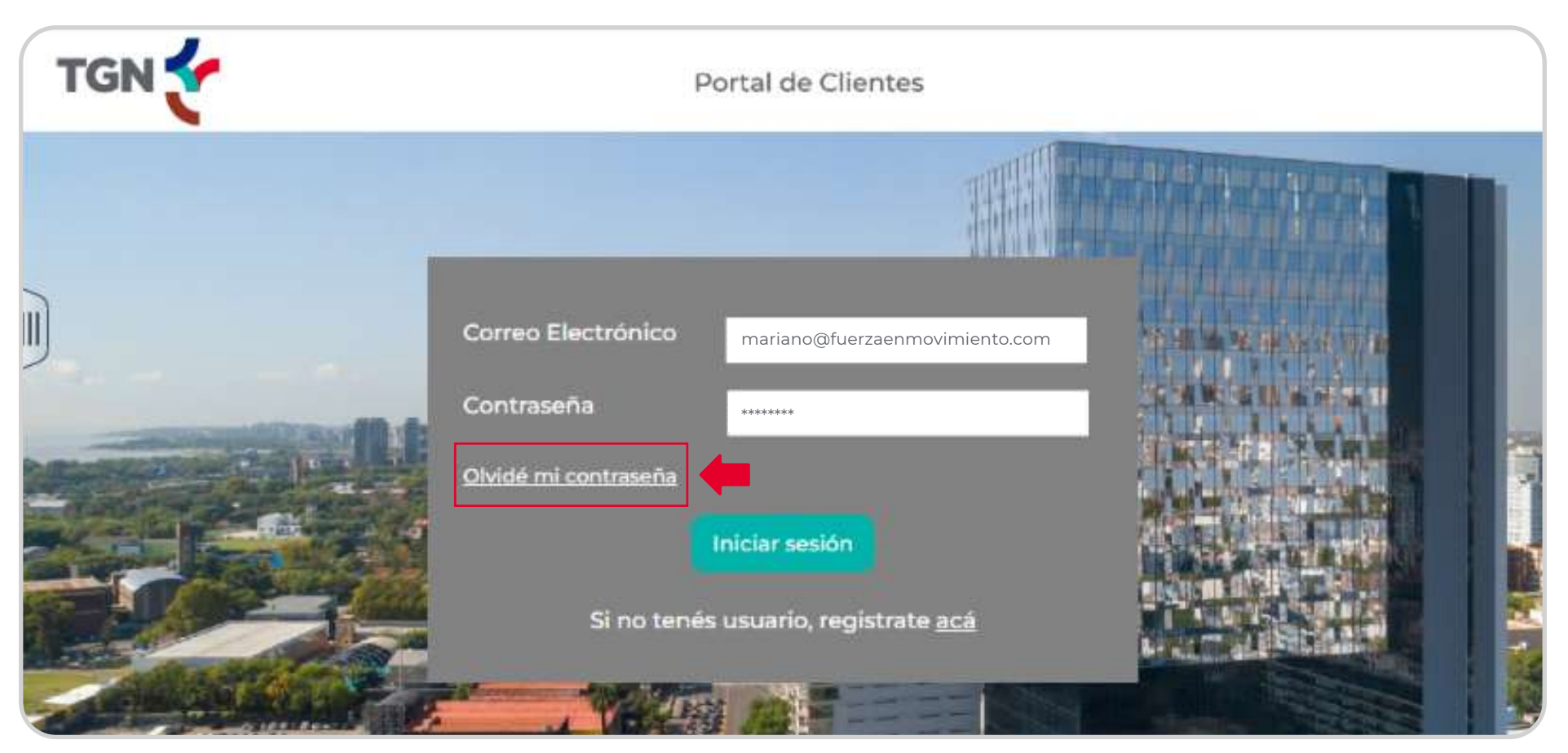

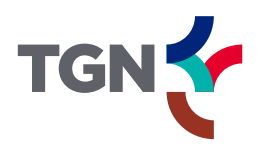

3. En la siguiente ventana, cliquear en Enviar código de verificación.

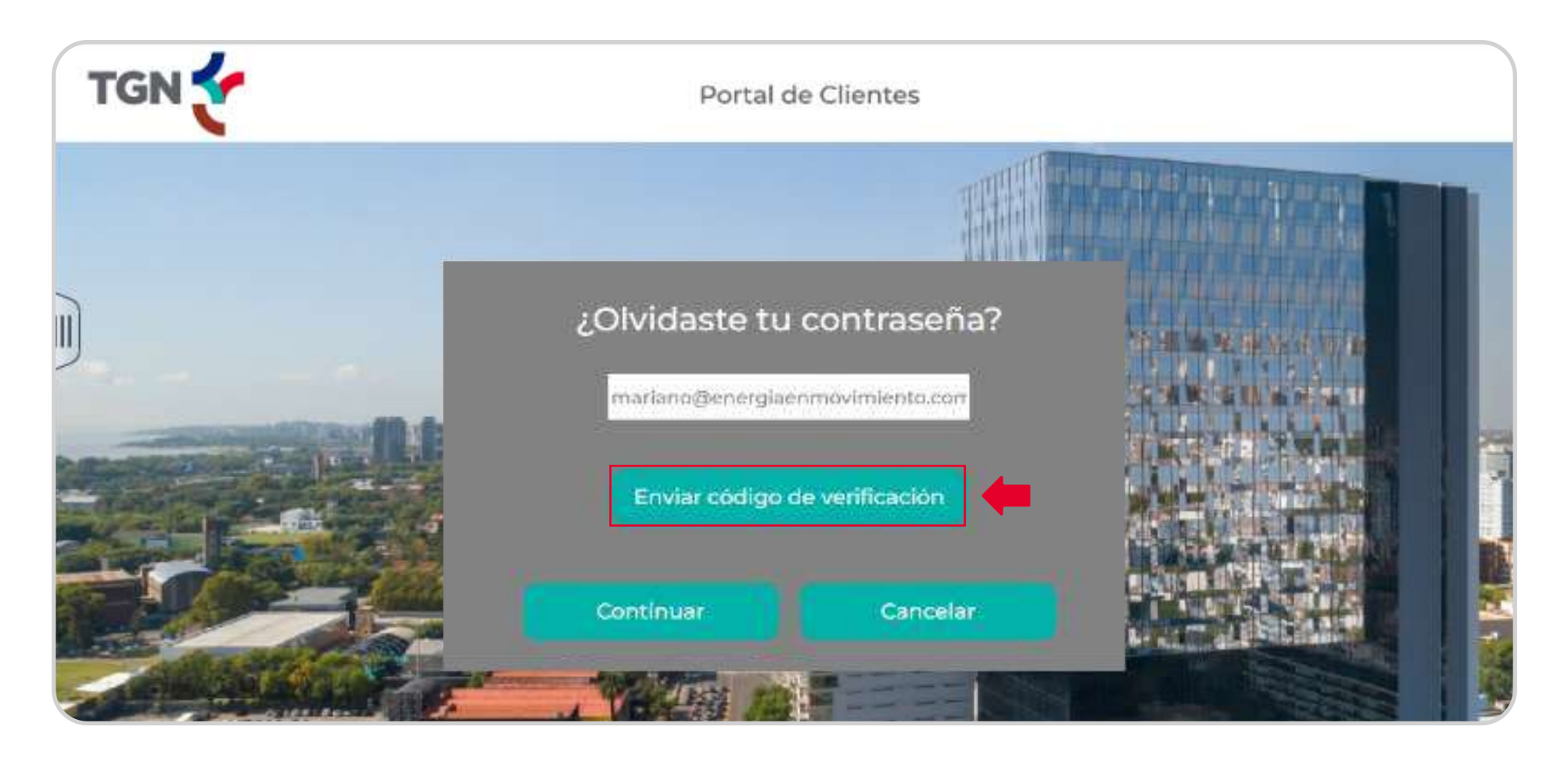

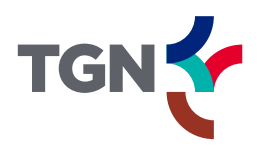

**4.** A continuación, copiar el código de verificación recibido por mail, pegarlo en el recuadro indicado y cliquear en **Verificar código**.

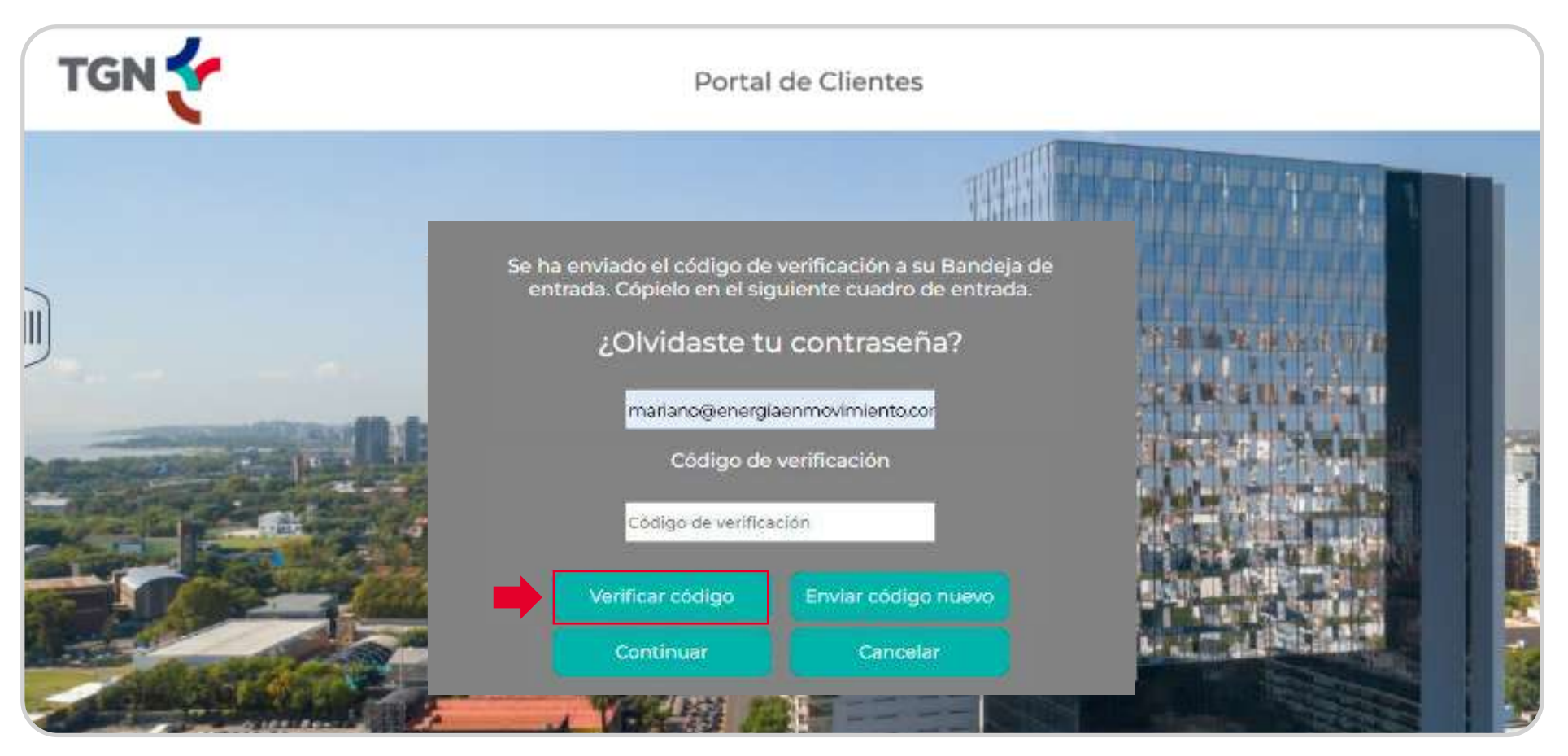

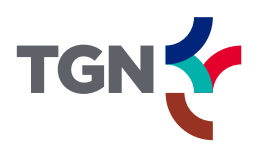

5. Si el código ingresado fue correcto, aparecerá el siguiente mensaje de confirmación. Para avanzar, hacer clic en **Continuar**.

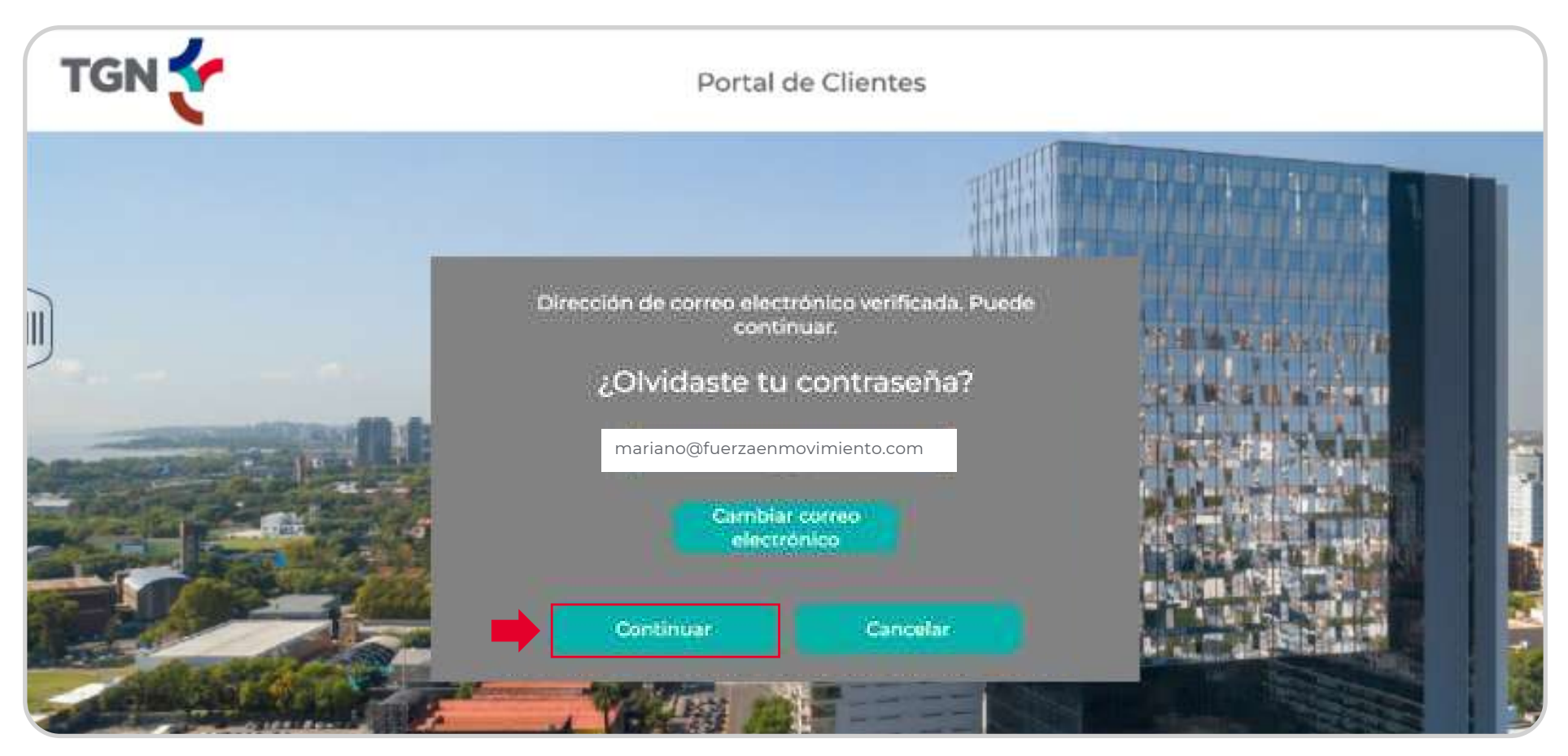

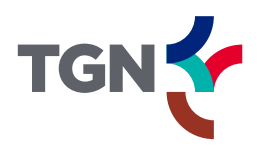

6. En la última ventana, ingresar y confirmar la nueva contraseña elegida y finalizar con **Continuar**.

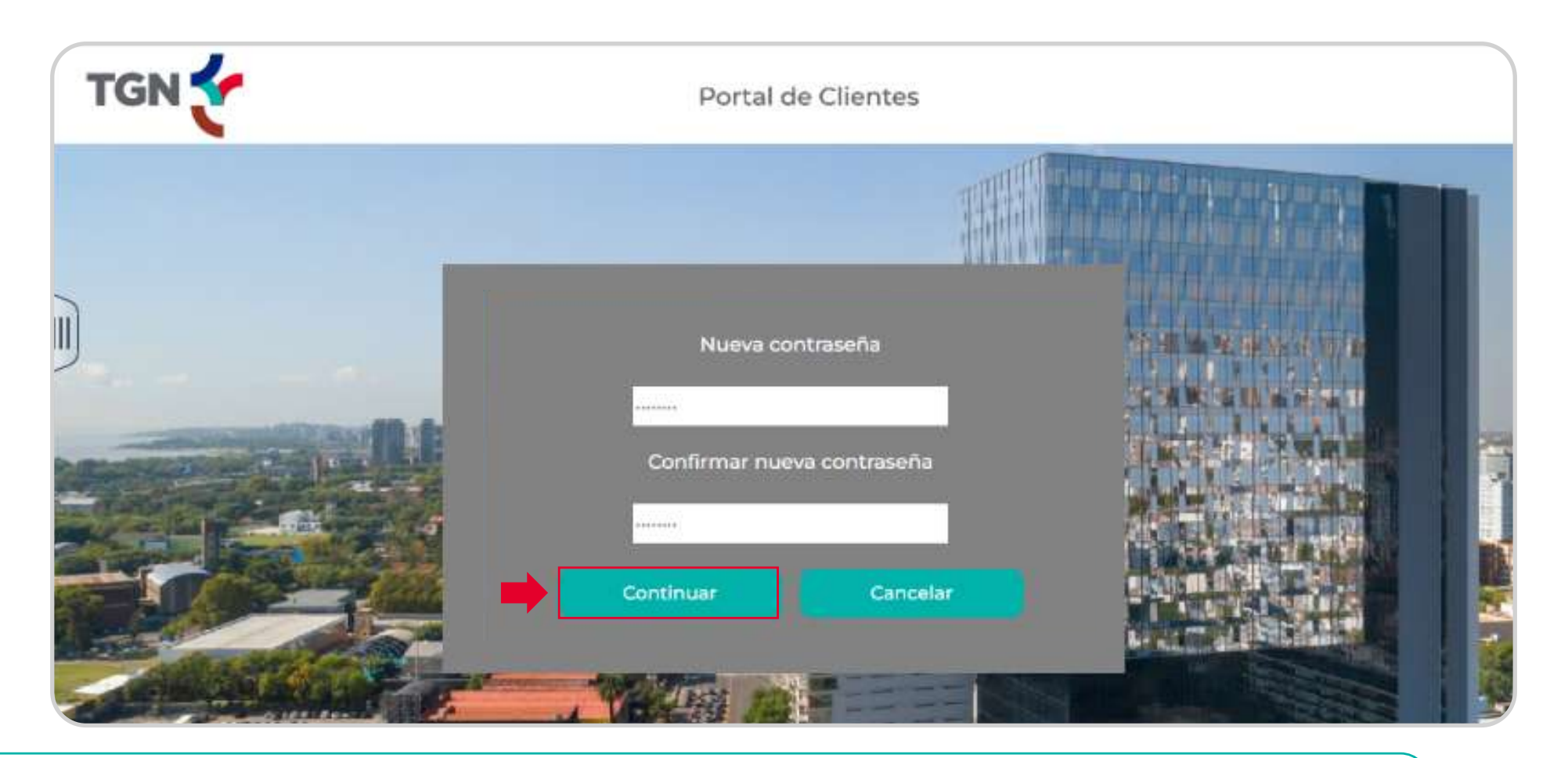

El sistema lo enviará de forma automática a la pantalla de Log In. Al ingresar al Portal con su nueva contraseña, tendrá el perfil de **Administrador, reclamos y archivos**.

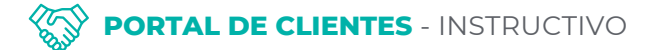

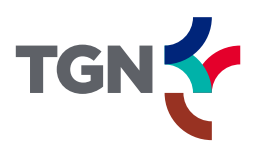

## LOGUEO

1. Para iniciar sesión, completar los campos de correo electrónico y contraseña, y luego hacer clic en **Iniciar sesión**.

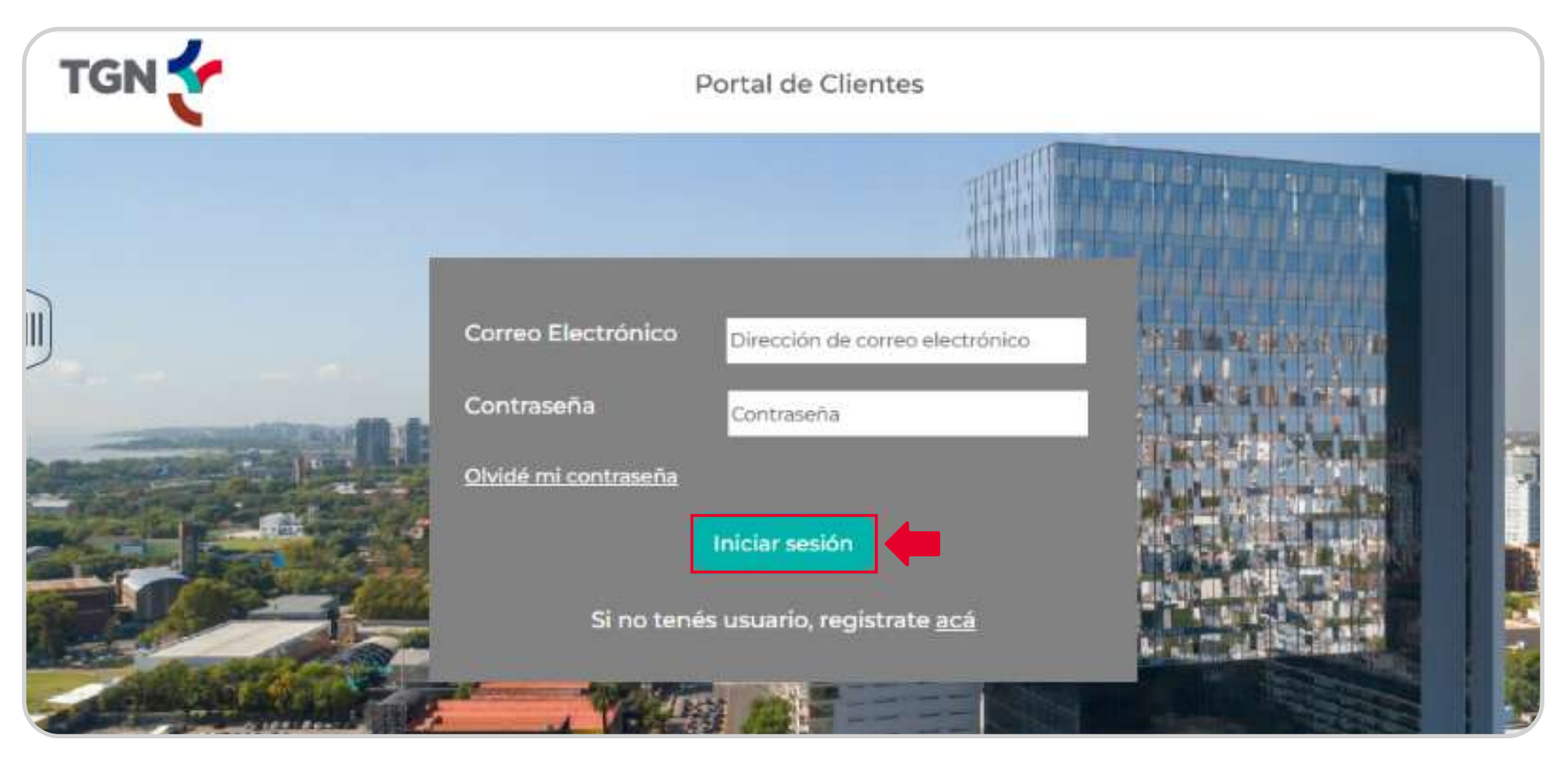

**Importante**: de haber recibido un usuario registrado por mail de TGN, deberá primero <u>cambiar la contraseña.</u>

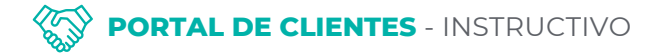

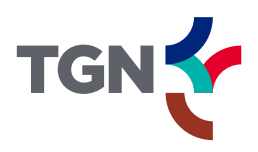

#### LOGUEO

2. Luego de loguearse, si el usuario cuenta con más de un CUIT asociado, seleccionar la empresa que se desea gestionar durante la sesión.

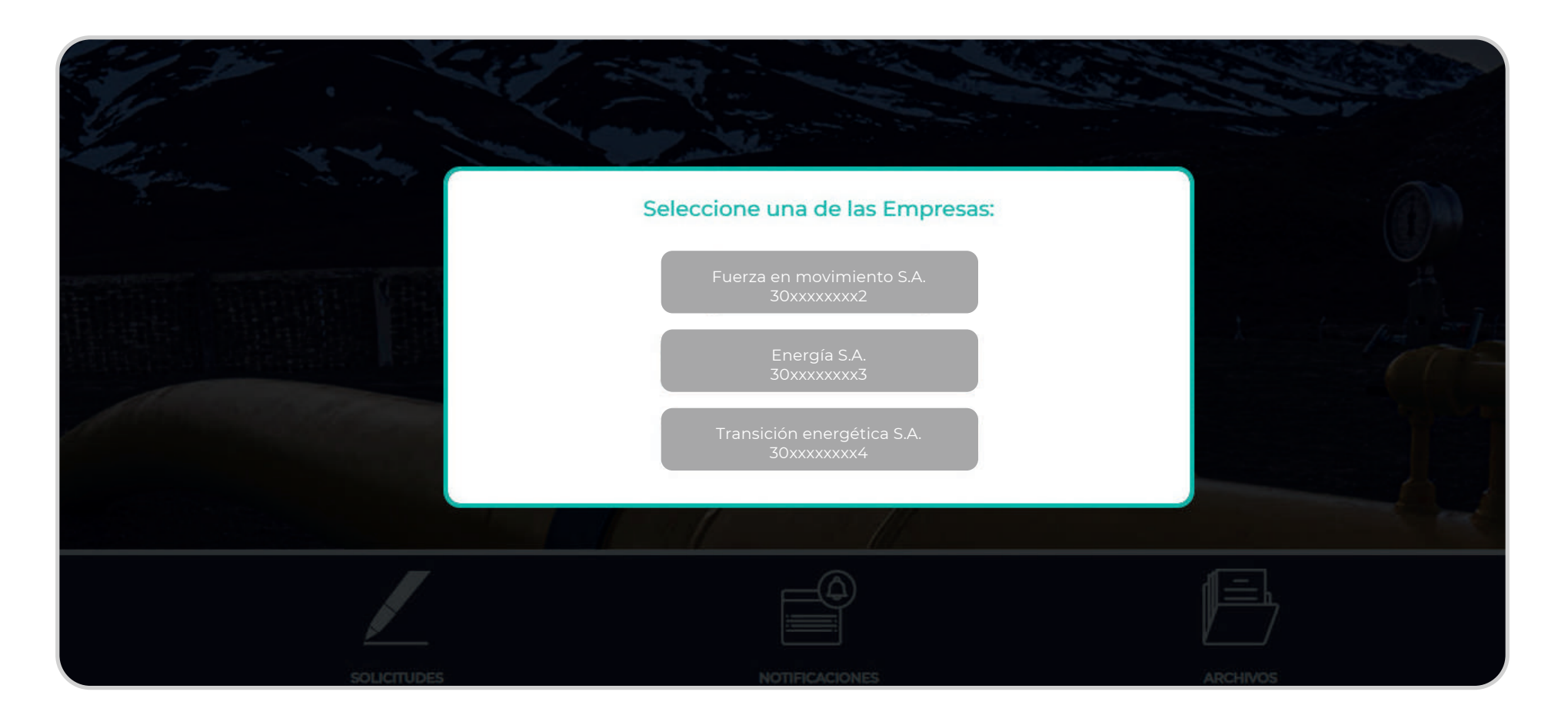

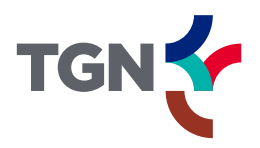

### SIN ADMINISTRADOR ACTIVO / USUARIO PENDIENTE DE APROBACIÓN

Al momento del primer inicio de sesión, el sistema puede mostrar alguno de los siguientes mensajes:

# 1. "Su CUIT no cuenta con usuario Administrador activo, Servicios al Cliente se pondrá en contacto".

#### Este mensaje indica que la empresa cliente **no tiene un Administrador designado.**

En este caso, el área de Servicios al Cliente de TGN se pondrá en contacto para coordinar la asignación de un Administrador, cuyo usuario será responsable de gestionar el acceso y los roles de los demás usuarios de la empresa dentro del Portal.

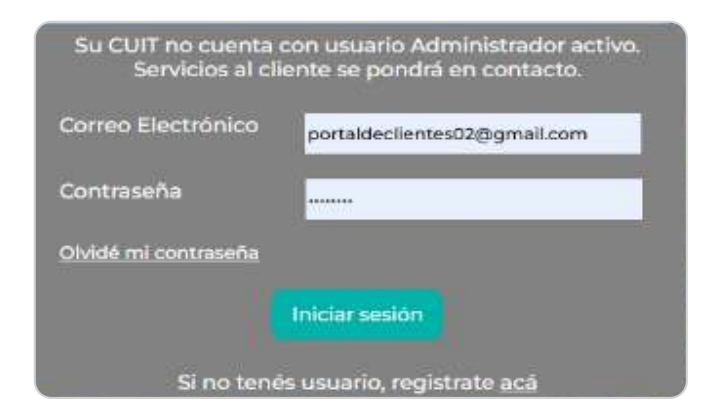

#### 2. "El usuario está pendiente de Aprobación, contáctese con su administrador"

Este mensaje significa que el Administrador designado por la empresa **aún no ha aprobado el usuario ni asignado los permisos correspondientes**.

En este caso, el usuario deberá comunicarse con el Administrador de la compañía cliente para que complete el proceso de autorización.

| El usuario está pendier | nte de aprobación, contáctese con su<br>administrador. |
|-------------------------|--------------------------------------------------------|
| Correo Electrónico      | portaldeclientes02@gmail.com                           |
| Contraseña              |                                                        |
| Olvidé mi contraseña    |                                                        |
|                         | Iniciar sesión                                         |
| Si no tené              | is usuario, registrate <u>acá</u>                      |

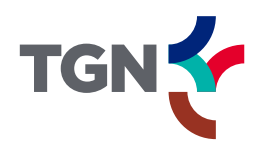

#### **PANTALLA DE INICIO**

En la pantalla principal se encuentran los **accesos directos** a las principales gestiones que se pueden realizar en el Portal. A continuación, presentaremos el módulo **Reclamos**.

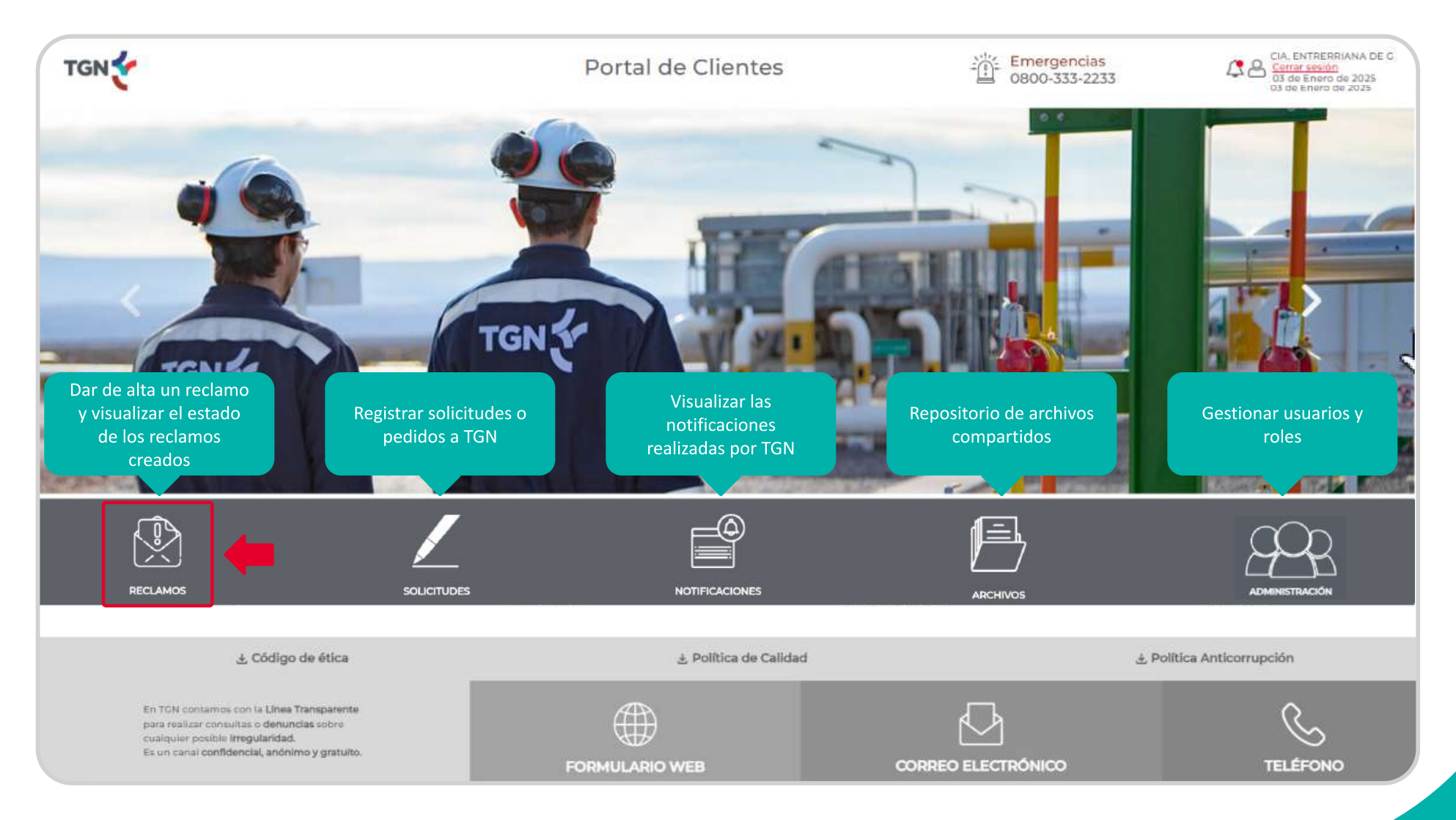

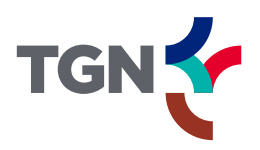

#### DAR DE ALTA UN RECLAMO

 Para crear el reclamo, se debe completar todos los campos requeridos en el formulario. Los tipos de reclamos varían según si es un cliente de transporte o no.

| Nuevo Reclamo     Servicio de Transporte     Falla medidor (Transporte)                       | — Si es <b>Transporte</b> , podrá ingresar<br>reclamos relacionados a <b>Facturación,</b>                                                   |
|-----------------------------------------------------------------------------------------------|----------------------------------------------------------------------------------------------------|
| Formulario a Completar       Título / Asunto del reclamo     * ① Subir Archivo (jpgpdfxlsdoc) | Servicio de Transporte y<br>Nuevas Conexiones.                                                                                              |
| Detalle del Reclamo                                                                           | — Si es <b>No transporte</b> , podrá ingresar<br>reclamos relacionados a <b>Facturación,</b><br><b>Policía Técnica y Servicios de OyM</b> . |
| BORRAR GUARDAR RECLAMO                                                                        |                                                                                                    |

A su vez, cada tipo de reclamo cuenta con sus **motivos** correspondientes.

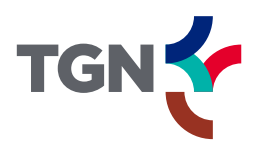

#### DAR DE ALTA UN RECLAMO

 Una vez completados los campos para el alta del reclamo, hacer clic en Guardar reclamo. A continuación aparecerá una notificación del sistema confirmando que la carga de la información ha sido correcta. Para finalizar, presionar OK.

| RECLAMOS                                |         | SOLICITUDES                           |
|-----------------------------------------|---------|---------------------------------------|
| luevo Reclamo<br>Servicio de Transporte | • Recl  | Reclamo Nro 306 cargado correctamente |
| Formulario a Completar                  | ]* ↑ [c | ок 🛑 02                               |
| %C8 •                                   |         |                                       |
| Prueba de instructivo                   |         | *                                     |
|                                         |         |                                       |
|                                         |         |                                       |

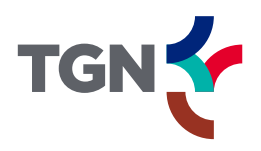

#### DAR DE ALTA UN RECLAMO

**3.** El alta del reclamo será informada al correo electrónico del usuario. En dicho mail se enviará también un link para iniciar sesión y realizar el seguimiento.

| TGN                         | Portal de Clientes                                                                |
|-----------------------------|-----------------------------------------------------------------------------------|
| Estimado cliente:           |                                                                                   |
| Le informamos que se ha cre | ado el reclamo Nº 306. Podrá realizar su seguimiento ingresando al siguiente link |
| Saludos cordiales.          |                                                                                   |
|                             |                                                                                   |

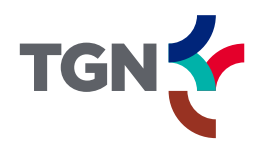

### SOLICITUD DE INFORMACIÓN ADICIONAL

1. De requerirse más información acerca del reclamo, el usuario recibirá un mail con la invitación a iniciar sesión en el Portal para adjuntar la información necesaria.

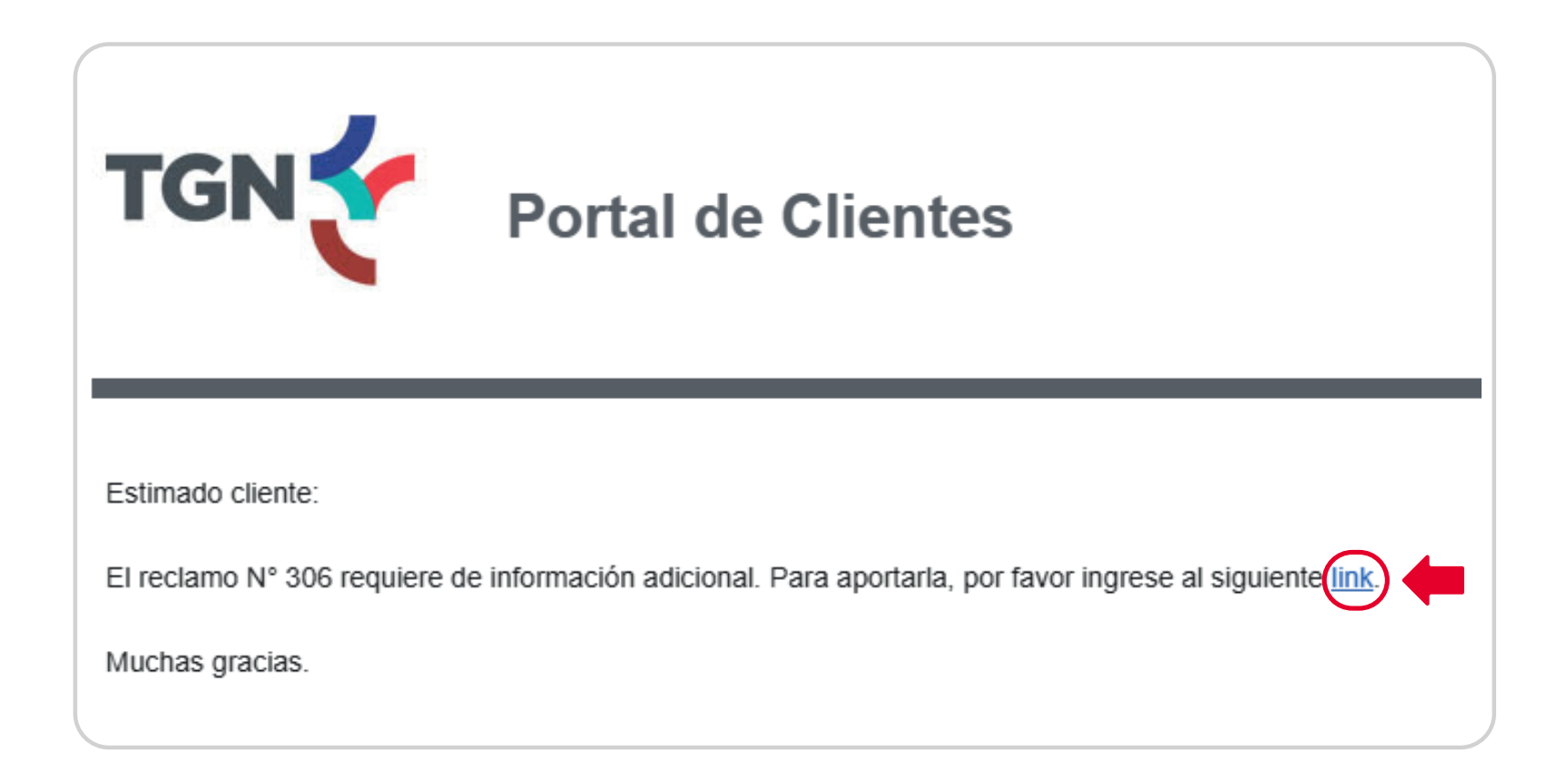

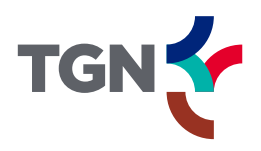

# SOLICITUD DE INFORMACIÓN ADICIONAL

2. Al ingresar al link, una vez iniciada la sesión, se abrirá el reclamo del cual se solicita sumar información o adjuntos.

|                          |                        |                                          | TÍTULO              |                       |                             | ESTADO                          |
|--------------------------|------------------------|------------------------------------------|---------------------|-----------------------|-----------------------------|---------------------------------|
| NRO RECLAMO              |                        | MOTIVO DE RECLAMO                        | THULO               | FECHAALIA             | FECHA ULI. ACTUALIZACION    | ESTADO                          |
| 306                      | Servicio de Transporte | Reclamo Calidad de Gas                   | Prueba              | 20/12/2024            | 20/12/2024                  | Esperando respuesta del Cliente |
| ASUNTO                   |                        |                                          |                     |                       |                             |                                 |
| Prueba de instructivo    |                        |                                          |                     |                       |                             |                                 |
|                          |                        |                                          |                     |                       |                             |                                 |
| CROMATOGRAFÍA            |                        |                                          |                     |                       |                             |                                 |
| %C3                      |                        |                                          |                     |                       |                             |                                 |
| NUEVO COMENTARIO         |                        |                                          |                     |                       |                             |                                 |
| e responde lo solicitado |                        |                                          |                     |                       | Adjuntar Archivo (Opcional) |                                 |
|                          |                        |                                          |                     |                       |                             |                                 |
|                          |                        |                                          |                     |                       |                             | Enviar comentario               |
|                          |                        |                                          |                     |                       |                             |                                 |
| #2 20/12/2024 10:49 hs   |                        |                                          |                     |                       |                             |                                 |
|                          |                        |                                          |                     |                       |                             | 1                               |
|                          | Se le solicita a       | al cliente información adicional para re | solver el reclamo   |                       |                             | J                               |
| #1 20/12/2024 10:43 hs   |                        |                                          |                     |                       |                             | -                               |
|                          |                        |                                          |                     |                       |                             | 2                               |
|                          | Gracias por co         | omunicarse con el Portal de Clientes. H  | lemos recibido su r | eclamo y fue derivado | al área correspondiente     |                                 |
|                          |                        |                                          |                     |                       |                             |                                 |
|                          |                        |                                          |                     |                       |                             |                                 |

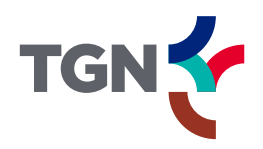

# NOTIFICACIÓN Y CONFIRMACIÓN DE RESOLUCIÓN

 Cuando el reclamo se encuentre resuelto, el usuario recibirá un mail de notificación junto con una invitación a iniciar sesión en el Portal para confirmar o rechazar la respuesta brindada. Para ello, hacer clic en el link.

| TGN                                                                                | Portal de Clientes                                                                                                    |
|------------------------------------------------------------------------------------|----------------------------------------------------------------------------------------------------|
| Estimado cliente:<br>Le informamos que se ha resi<br>En caso de no brindar conforr | uelto el reclamo N° 306 . Para visualizar la resolución ingrese al siguien e link donde también podrá confirmar la respuesta y completar la encuesta de satisfacción.                                                                                             |
| Muchas gracias.                                                                    |                                                                                                    |
| "Este mensaje es privado, pued<br>Si lo ha recibido por error, p                   | le contener información confidencial, y va dirigido sólo al destinatario indicado.<br>Nor favor avísenos inmediatamente vía e-mail a <u>mail-error@ign.com.ar</u> y tenga la amabilidad de eliminarlo de su sistema. La utilización o divulgación de su contenido |
|                                                                                    |                                                                                                    |

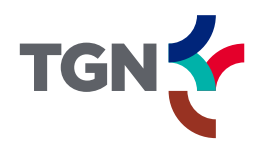

# NOTIFICACIÓN Y CONFIRMACIÓN DE RESOLUCIÓN

2. Al ingresar al link, una vez iniciada la sesión, se abrirá el reclamo del cual se solicita confirmar o rechazar su resolución.

| THE RECEPTING                                                        | TIPO DE RECLAMO                                        | MOTIVO DE RECLAMO                                                                            | TITULO                       | FECHA ALTA                 | FECHA ULT, ACTUALIZACIÓN | -E5T    |
|----------------------------------------------------------------------|--------------------------------------------------------|----------------------------------------------------------------------------------------------|------------------------------|----------------------------|--------------------------|---------|
| 306                                                                  | Servício de Transporte                                 | Reclemo Calided de Ges                                                                       | Pruebe                       | 20/12/2024                 | 20/12/2024               | Resu    |
| ASUNTO                                                               |                                                        |                                                                                              |                              |                            |                          |         |
| Prueba de instructivo                                                |                                                        |                                                                                              |                              |                            |                          |         |
| ADJUNTO                                                              |                                                        |                                                                                              |                              |                            |                          |         |
| CROMATDGRAFIA                                                        |                                                        |                                                                                              |                              |                            |                          |         |
| NC3                                                                  |                                                        |                                                                                              |                              |                            |                          |         |
|                                                                      |                                                        |                                                                                              |                              |                            |                          |         |
| provide provide and the                                              | in adalanti tari ta                                    |                                                                                              |                              |                            |                          |         |
| RESOLUCION DE SU RECLAM                                              | IQ - 20/12/2024 10:54 hs                               |                                                                                              |                              |                            |                          |         |
|                                                                      | Se resuelve la prueba pr                               | ara el instructivo                                                                           |                              |                            |                          |         |
|                                                                      |                                                        |                                                                                              |                              |                            |                          |         |
| 20/12/2024 10:53 PE                                                  |                                                        |                                                                                              |                              |                            |                          |         |
| Ea testano de lo solicitado                                          |                                                        |                                                                                              |                              |                            |                          |         |
| and invariant in an and and and                                      |                                                        |                                                                                              |                              |                            |                          |         |
|                                                                      |                                                        |                                                                                              |                              |                            |                          |         |
| 20/12/2024 10:40 he                                                  |                                                        |                                                                                              |                              |                            |                          |         |
| 20/12/2024 10:49 hs                                                  | Se le solicita al cliente in                           | formación adicional para resolver el reclam                                                  | 0                            |                            |                          |         |
| <ul> <li>20/12/2024 10:49 hs</li> <li>20/12/2024 10:43 hs</li> </ul> | Se le solicita al cliente in                           | formación adicional para resolver el reclam                                                  | 0                            |                            |                          |         |
| <ul> <li>20/12/2024 10:49 hs</li> <li>20/12/2024 10:43 hs</li> </ul> | Se le solicità al cliente la                           | formación adicional para resolver el reclam                                                  | 0                            |                            |                          |         |
| <ul> <li>20/12/2024 10:40 hs</li> <li>20/12/2024 10:43 hs</li> </ul> | Se le solicità al cliente it<br>Gracias por comunicars | formación adicional para resolver el reclam<br>e con el Portal de Clentes. Hemos recibido s  | o<br>su reclamo y fue deriva | do al área correspondiente |                          |         |
| <ul> <li>20/12/2024 10:40 hs</li> <li>20/12/2024 10:43 hs</li> </ul> | Se le solicità al cliente it<br>Gracias por comunicars | formación adicional para resolver el reclam<br>e con el Portal de Clientes. Hemos recibido s | o<br>u reclamo y fue deriva  | do al área correspondiente |                          |         |
| <ul> <li>20/12/2024 10:49 hs</li> <li>20/12/2024 10:43 hs</li> </ul> | Se le solicità al cliente it<br>Gracias per comunicars | formación adicional para resolver el reclam<br>e con el Portal de Clientes. Hemos recibido s | o<br>u reclamo y fue deriva  | do al área correspondiente |                          | APPESOL |

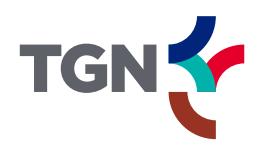

# NOTIFICACIÓN Y CONFIRMACIÓN DE RESOLUCIÓN

**3.1.** Si se decide **rechazar** la resolución brindada, comentar el **motivo del rechazo** y el reclamo volverá a abrirse.

| Con           | su reclamo será a | ibierto pa | zo a la reso<br>ira volver a | ser gestion | iado. |  |
|---------------|-------------------|------------|------------------------------|-------------|-------|--|
| No estoy de a | cuerdo con la re  | solución   | i.                           |             |       |  |
|               |                   |            |                              |             |       |  |
|               | CANCE             | LAR        | CONFI                        | MAR         |       |  |

3.2. Si se decide **confirmar** la resolución, luego se podrá completar una breve encuesta de satisfacción.

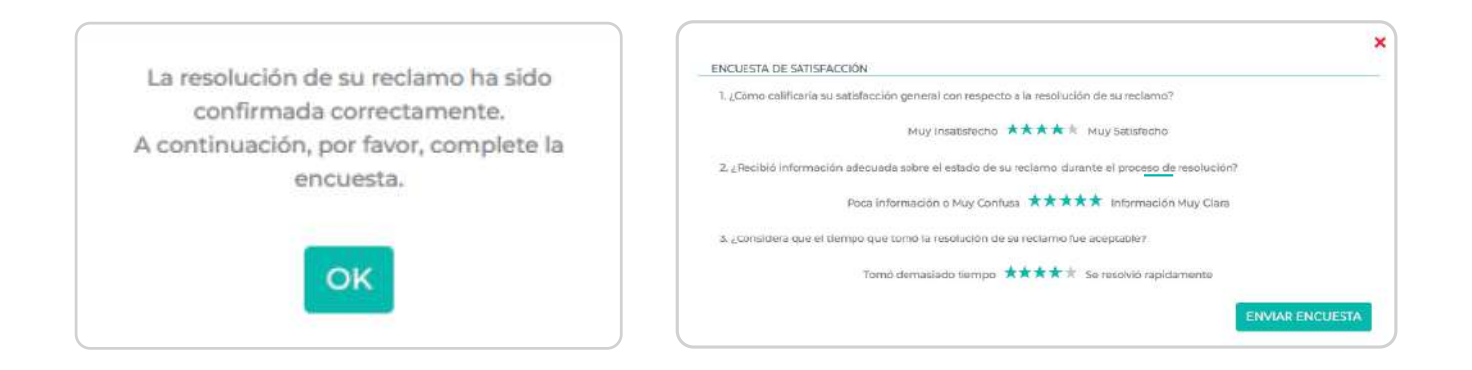

De no confirmar / rechazar la resolución al cabo de **30 días** de recibida la notificación, el reclamo se cerrará de manera automática.

# MUCHAS GRACIAS POR UTILIZAR NUESTRO PORTAL